### OpenAM 11 初期設定ガイド

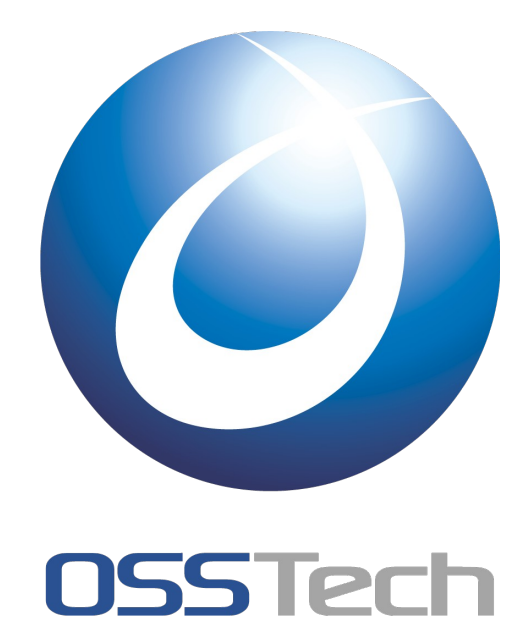

オープンソース・ソリューション・テクノロジ(株)

- 作成日: 2014年1月31日
- 更新日: 2014年1月31日
- リビジョン: 1.0

# **OSSTech**

## 目次

| 1. はじめに              | 1  |
|----------------------|----|
|                      | 1  |
| 1.2 略語               | 1  |
| 2. 事前準備              | 2  |
|                      | 2  |
| 3. OpenAMの初期設定       | 3  |
| 3.1 設定の開始            | 3  |
| 3.2 管理者ユーザーのパスワード設定  | 4  |
| 3.3 サーバー設定           | 5  |
| 3.4 設定データストアの設定      | 6  |
| 3.5 ユーザーデータストアの設定    | 7  |
| 3.6 サイトの設定           | 8  |
| 3.7 ポリシーエージェントのパスワード | 9  |
| 3.8 設定の確認と反映         | 10 |
| 3.9 設定の完了            | 11 |
| 4. 改版履歴              | 12 |

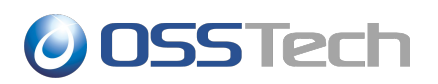

### **1.** はじめに

### **1.1** 本文書の目的

本文書は弊社提供の OpenAM 11 パッケージ導入後の初期設定(シングルサーバー構成)に関する手 順書です。OpenAM 11 パッケージのインストールについては「OpenAM 11 インストールガイド」 をご参照ください。

本文書に関する記載内容について、疑問点等がある場合には、弊社サポート窓口までお問い合わせく ださい。

#### 1.2 略語

本文書では必要に応じて以下のような略語を用います。

- 「Red Hat Enterprise Linux」を「RHEL」と表記します。
- 「オープンソース・ソリューション・テクノロジ」を「OSSTech」と表記します。

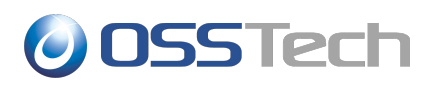

### 2. 事前準備

本章では、OpenAM インストールを開始する前の確認事項について説明します。

#### 2.1 ホスト名の名前解決

OpenAM はシングルサインオンを実現するためにドメインクッキーを発行します。そのため OpenAM サーバーに対しては、完全修飾ドメイン名(FQDN)でアクセスする必要があります(注1)。FQDN が DNS 等により名前解決可能であることを確認して下さい。

Linux サーバー(RHEL系)の場合は、以下のファイルにも FQDN を記述してください。

/etc/sysconfig/network

なお、本書では OpenAM サーバーのホスト名を「sso.example.co.jp」として説明します。

(注1): IP アドレス等の完全修飾ドメイン名以外でアクセスがあった場合には、OpenAM は完全修飾 ドメイン名を使って自分自身にリダイレクトを行います。

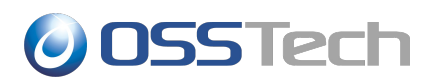

### 3. OpenAMの初期設定

本章では、OpenAM の初期設定の手順を説明します。

#### **3.1** 設定の開始

以下の URL にブラウザでアクセスすることにより OpenAM の設定を開始します。必ず完全修飾ドメイン名(FQDN)でアクセスして下さい。

• http://sso.example.co.jp:8080/openam

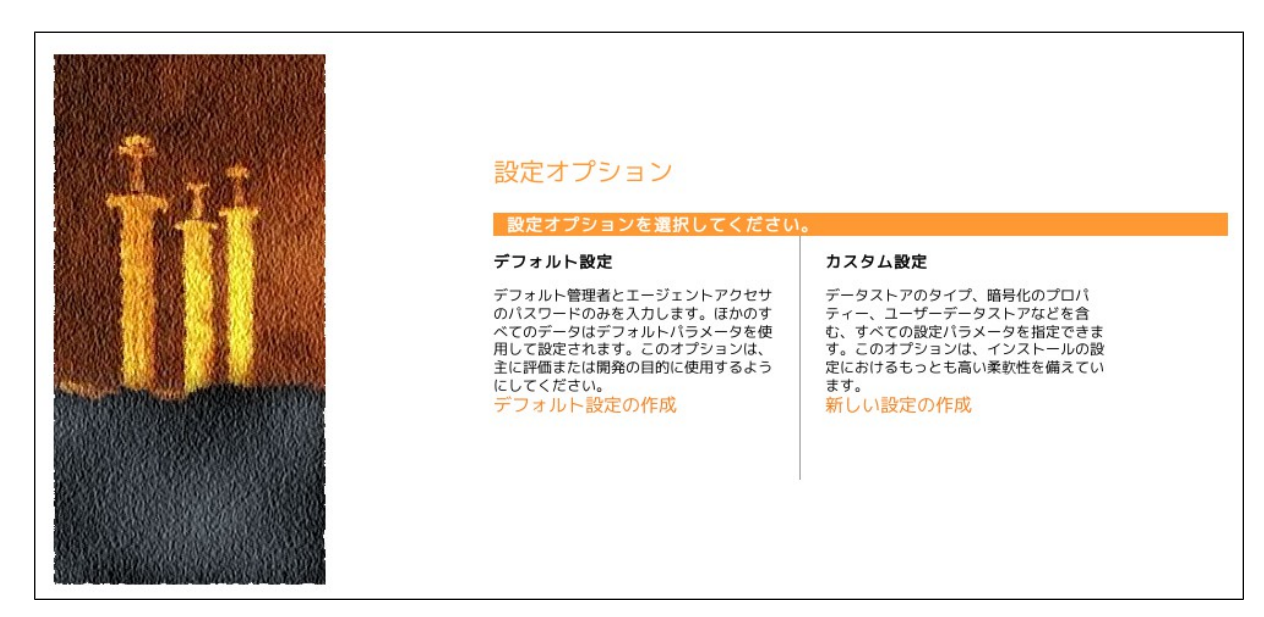

設定オプション選択ページが表示されます。カスタム設定の「新しい設定の作成」をクリックします。

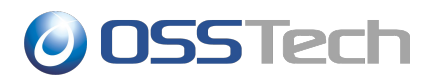

#### 3.2 管理者ユーザーのパスワード設定

管理者ユーザー(amadmin)のパスワードを設定します。パスワードは8文字以上である必要があります。パスワードを入力し、「次へ」ボタンをクリックします。

| OpenAM 設定ツール 🗙                                                                                                    |                                                                                                    |  |
|----------------------------------------------------------------------------------------------------|----------------------------------------------------------------------------------------------------|--|
| カスタム設定オプション                                                                                                    |                                                                                                    |  |
| <ul> <li>カスタム設定オプション</li> <li>→ 一般</li> <li>2. サーバー設定</li> <li>3. 設定ストア</li> <li>4. ユーザーストア</li> <li>5. サイト設定</li> <li>6. エージェント情報</li> <li>7. 概要</li> </ul> | <b>手順1:一般</b><br>「 デフォルトユーザー amAdmin のパスワードを入力します。パスワード長は8文字以上にする必要があります。この設定が既存の配備の一部になる場合は、入力するパスワードを元の配備のパスワードと一致させてください。<br>*必須フィールド<br><b>デフォルトユーザー(AXワード</b><br>「フォルトユーザー[amAdmin]<br>*パスワード<br>・パスワードの確認 ●●●●●●●●●●●●●●●●●●●●●●●●●●●●●●●●●●●● |  |
|                                                                                                    | 戻る 次へ                                                                                                    |  |

#### 3.3 サーバー設定

#### サーバー固有の情報を設定します。

| 項目              | 詳細                                                            |
|-----------------|---------------------------------------------------------------|
| サーバー URL        | OpenAM にアクセスするための URL です。通常はデフォルトのままで問題ありま<br>せん。             |
| Cookie ドメイン(注1) | OpenAM が発行する Cookie のドメインを指定します。ここでは<br>「.example.co.jp」とします。 |
| プラットフォームロケール    | デフォルトの「en_US」のままとします。                                         |
| 設定ディレクトリ        | OpenAM の設定情報を保存するディレクトリを指定します。                                |

#### (注1) Cookie ドメイン

Cookie ドメインには、インストーラーがサーバーホスト名の FQDN の末尾から2番目のドットまでを抜き出したものが自動的に設定されています。ホスト名が「sso.example.co.jp」の場合は「.co.jp」となりますが、「co.jp」ドメインの場合は Cookie ドメインに少なくとも3つのピリオドを含む必要があります(Cookie の仕様)。そのため、このような場合は適切なドメインに設定し直して下さい。例えば「sso.example.co.jp」の場合には「.example.co.jp」に設定し直します。Cookie ドメインにホスト名ではなくドメインを指定する場合は、「.example.co.jp」の様に先頭に「.(ドット)」が必要です。

各項目を入力後、「次へ」ボタンをクリックします。

|                                                             | Оре                                                  | enAM 設定ツール                    | ×        |
|-------------------------------------------------------------|------------------------------------------------------|-------------------------------|----------|
| カスタム設定オプション                                                 |                                                      |                               |          |
| <ol> <li>1. 一般</li> <li>サーバー設定</li> <li>3. 設定ストア</li> </ol> | <b>手順 2: サーバー設定</b> <sup>○</sup><br>サーバーで使用する次の設定を確認 | 忍します。                         | *必須フィールド |
| 4. ユーザーストア                                                  | サーバー設定                                               |                               |          |
| 5. サイト設定                                                    | *サーバー URL                                            | http://sso.example.co.jp:8080 | ☑了解      |
| 6. エージェント情報                                                 | *Cookie ドメイン                                         | .example.co.jp                |          |
| 7. 概要                                                       | * プラットフォームロケール                                       | en_US                         |          |
|                                                             | *設定ディレクトリ                                            | /home/username/openam         | ☑了解      |
|                                                             |                                                      |                               |          |
|                                                             |                                                      |                               |          |
|                                                             |                                                      |                               |          |
|                                                             |                                                      |                               |          |
|                                                             | 戻る 次へ                                                |                               | 取消し      |

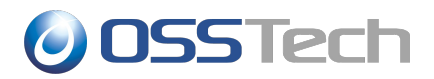

#### 3.4 設定データストアの設定

OpenAM の設定情報が保存される OpenDJ(OpenAM 組込みの LDAP サーバー)の設定を行います。 「最初のインスタンス」を選択します。

「設定データストア」は「OpenAM」を選択します。ポートやルートサフィックスは変更も可能です が、設定データストア自体は OpenAM が内部的に参照するものであるためデフォルトの設定で問題あ りません。「次へ」ボタンをクリックします。

| OpenAM 設定ツール 🔀                                                            |                                                                                                    |  |
|---------------------------------------------------------------------------|----------------------------------------------------------------------------------------------------|--|
| カスタム設定オプション                                                               |                                                                                                    |  |
| カスタム設定オプション 1. 一般 2. サーバー設定 → 設定ストア 4. ユーザーストア 5. サイト設定 6. エージェント情報 7. 概要 | <ul> <li>手順 3: 設定データストア設定<sup>○</sup></li> <li>環境にほかの既存の OpenAM インスタンスがなければ、「最初のインスタンス」を選択します。環境に 1 つ以上の既存の OpenAM インスタンスがあれば、「既存の配備に追加しますか。」を選択します。</li> <li>● 最初のインスタンス ○ 既存の配備に追加しますか。</li> <li>● 必須フィールド</li> </ul> 8 愛知のインスタンス ○ 0 OpenAM ○ OpenDJ or Oracle Directory Server Enterprise Edition <ul> <li>● SSL が有効</li> <li>● ホスト名</li> <li>● ocalhost</li> <li>● ボート</li> <li>● 50389</li> <li>● Admin Port</li> <li>● 4444</li> <li>● JMX Port</li> <li>● 1689</li> <li>● 暗号化鍵</li> <li>● mcPOkefAOOCsA/mCl+JNUQ25MuE</li> <li>● ルートサフィックス</li> <li>dc=openam,dc=forgerock,dc=org</li> </ul> |  |
|                                                                           | 戻る 次へ 取消し                                                                                                    |  |

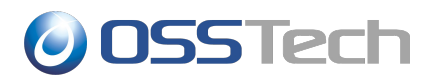

#### 3.5 ユーザーデータストアの設定

ユーザーデータストアとは、OpenAMのユーザー情報を保存・参照するためのデータベースです。

OpenAMはユーザーデータストアとして OpenLDAP 等の外部データベースを使用することが可能です。これらは初期設定の完了後に必要に応じて追加することが出来ます。

ここでは初期設定として「OpenAM のユーザーデータストア」を選択します。初期設定の段階では管理者ユーザーやデモユーザーが OpenAM のユーザーデータストアに保存されます。選択後、「次へ」ボタンをクリックします。

|          |            | OpenAM 設定ツール 🔀                                                                                                    |
|----------|------------|----------------------------------------------------------------------------------------------------|
| <u>ה</u> | スタム設定オプション |                                                                                                    |
|          |            |                                                                                                    |
| 1.       | 一般         | 手順 4: ユーザーデータストア設定                                                                                                    |
| 2.       | サーバー設定     | OpenAM 設定データストアに付属のデータストアを使用することも、別のユーザーデータストアを使用することも<br>できます。本術働環境を設定する際には、OpenAM ユーザーデータストアとは異なる外部のユーザーデータスト<br>フォを使用することももわります。ここで1000年、1000円を取りた使用することも、2000 |
| 3.       | 設定ストア      | アを使用することをお勧めします。ここで指定したテイレクトリ管理者 DN とバスワートを使用するようホリシー<br>サービスと LDAP 認証モジュールが設定されることに注意してください。                                                                     |
| +        | ユーザーストア    | ◎ OpenAM のユーザーデータストア                                                                                                    |
| 5.       | サイト設定      | ○ その他のユーザーデータストア * 必須フィールド                                                                                                    |
| 6.       | エージェント情報   | ユーザーストアの詳細                                                                                                    |
| 7.       | 概要         | ◎ OpenAM ユーザーデータストアの使用は、デモ目的または開発環境内でのみサポートされます。OpenAM ユーザーデータストアは、本稼働環境ではサポートされません。                                                                              |
|          |            | 戻る 次へ 取消し                                                                                                    |

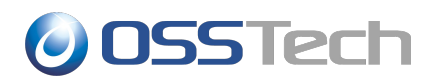

### 3.6 サイトの設定

サイトとは OpenAM を 2 台以上構築する構成です。ロードバランサの背後に配置された複数の OpenAM サーバー群をサイトと呼びます。本書ではシングルサーバー構成を採るため「サイト」は利 用しません。「いいえ」を選択し「次へ」ボタンをクリックします。

|                                                                                                    | OpenAM 設定ツール                                                                           | ×   |
|----------------------------------------------------------------------------------------------------|----------------------------------------------------------------------------------------|-----|
| カスタム設定オプション                                                                                                    | ý                                                                                      |     |
| <ol> <li>1. 一般</li> <li>2. サーバー設定</li> <li>3. 設定ストア</li> <li>4. ユーザーストア</li> <li>サイト設定</li> <li>6. エージェント情報</li> <li>7. 概要</li> </ol> | 手順 5: サイト設定 つ<br>このインスタンスは、サイト設定の一部としてロードバランサの背後に配備されますか?<br>の いいえ<br>し はい<br>*必須フィールド |     |
|                                                                                                    | 戻る 次へ                                                                                  | 取消し |

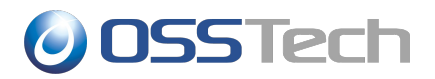

#### 3.7 ポリシーエージェントのパスワード

デフォルトのポリシーエージェントのパスワードを設定します。ポリシーエージェントを利用しない 場合でもインストールウィザードでは入力が必須となっているため、パスワードを入力します。

ここでもパスワードは8文字以上にする必要があり、かつ管理者ユーザー(amadmin)のパスワードとは異なるものにする必要があります。入力後、「次へ」ボタンをクリックします。

|                                                                                                | OpenAM 設定ツール                                                                                                    | ×    |
|------------------------------------------------------------------------------------------------|----------------------------------------------------------------------------------------------------|------|
| カスタム設定オプション                                                                                    |                                                                                                    |      |
| カスタム設定オプション<br>1. 一般<br>2. サーバー設定<br>3. 設定ストア<br>4. ユーザーストア<br>5. サイト設定<br>→ エージェント情報<br>7. 概要 | 手順 6: デフォルトのポリシーエージェントユーザー <sup>□</sup><br>これらの設定は、ポリシーエージェントのプロパティーを取得するために OpenAM ポリシーエージェン<br>されます。<br>*必須フィールド<br>ポリシーエージェントユーブー<br>デフォルトポリシーエージェント [UrlAccessAgent]<br>*パスワード ●●●●●●●●●●●●●●●<br>『7解<br>*パスワードの確認 ●●●●●●●●●●●●●●●●●●●●●●●●●●●●●●●●●●●● | トで使用 |
|                                                                                                | 展る 次へ                                                                                                    | 取消し  |

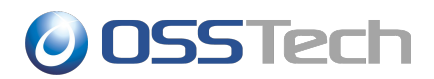

#### 3.8 設定の確認と反映

これまでの設定項目の一覧が表示されます。確認が済んだら「設定の作成」ボタンをクリックします。 これにより設定が反映されます。

|                                                                                                    | OpenAM 設定ツール                                                                                                    | ×     |
|----------------------------------------------------------------------------------------------------|----------------------------------------------------------------------------------------------------|-------|
| カスタム設定オプション                                                                                                    |                                                                                                    |       |
| <ol> <li>1. 一般</li> <li>2. サーバー設定</li> <li>3. 設定ストア</li> <li>4. ユーザーストア</li> <li>5. サイト設定</li> <li>6. エージェント情報</li> <li>→ 概要</li> </ol> | 設定ツールの概要と詳細           下の設定を確認してください。正しくない値がある場合は、設定を行う前に、戻ってその設定を変更できま           設定ソールの概要と詳細           設定ストアの詳細 編集           SSL が有効         いいえ<br>ホスト名           方の359           ルートサフィックス           dc=openam,dc=forgerock,dc=org<br>ユーザー名           cn=Directory Manager<br>ディレクトリ名           プレクトリ名           カome/username/openam           ユーザーストアの詳細 編集           設定ストア設定の使用           ウイト設定の詳細 編集           このインスタンスは、ロードパランサの背後には設定されません。 | : ज . |
|                                                                                                    | 戻る 設定の作成                                                                                                    | 取消し   |

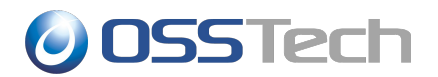

#### 3.9 設定の完了

設定の作成が完了すると以下の画面が表示されます。

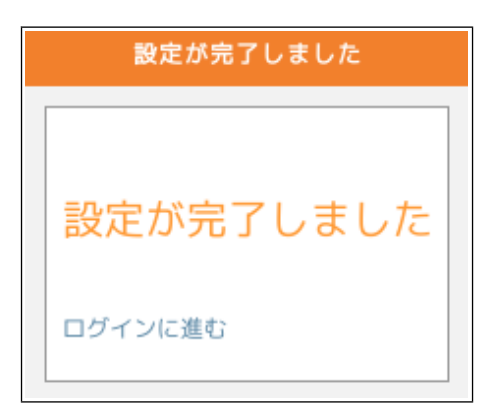

「ログインに進む」をクリックすると、以下のログイン画面が表示されます。

| 055Tech       |                                                           |
|---------------|-----------------------------------------------------------|
| <b>OpenAM</b> | OpenAM へのサインイン         ユーザー名:         パスワード:         ログイン |

管理者ユーザー amadmin でログインすることで詳細な設定を行うことができます。

以上で初期設定は完了です。

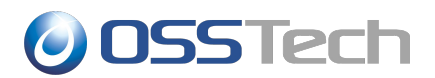

## 4. 改版履歴

- 2014年1月31日 リビジョン 1.0
  - 初版作成